## Hybrid Inverter Firmware Upgrade Guide

## Firmware Upgrade Guide

## Preparation before Upgrading:

1. a computer, The following table lists the system configurations

guaranteed to work. In general, any x86 or x64 process should

work.

| Operating System | Windows 7 SP1 (32-bit  | Windows 8 and     | Windows 10 (32-   |
|------------------|------------------------|-------------------|-------------------|
|                  | and 64-bit) Starter,   | Windows 8.1 (32-  | bit and 64-bit),  |
|                  | Home Basic, Home       | bit and 64-bit),  | including Windows |
|                  | Premium, Professional, | including Windows | 10 Home,          |
|                  | Ultimate, Enterprise   | 8/8.1 Core,       | Windows 10 Pro,   |
|                  |                        | Windows 8 /8.1    | Windows 10        |
|                  |                        | Pro, and Windows  | Enterprise, and   |
|                  |                        | 8/8.1 Enterprise  | Windows 10        |
|                  |                        |                   | Anniversary       |
|                  |                        |                   | Update            |
| Processor Speed  | 1 Ghz 32-bit (x86), 1  | 1 Ghz 32-bit      | 1 Ghz 32-bit      |
|                  | GHz 64-bit (x64)       | (x86), 1 GHz 64-  | (x86), 1 GHz 64-  |
|                  |                        | bit (x64)         | bit (x64)         |

2. a USB2.0 cable, Boths ends are standard A interface, As shown

below:

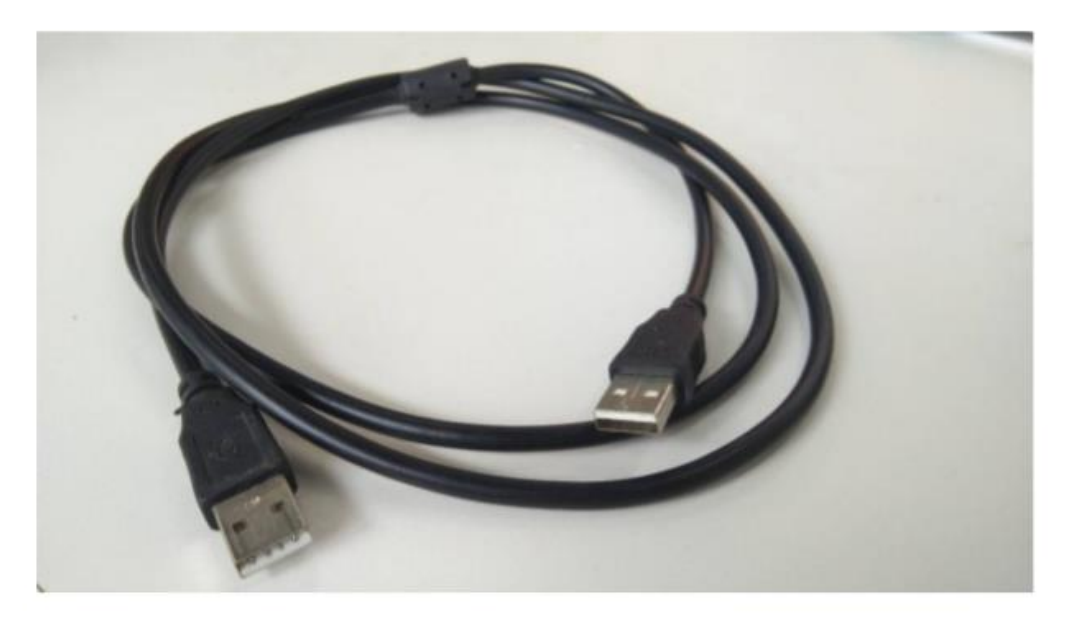

CAUTION: Cannot use USB3.0 cable, it is not compatible with USB2.0 port.

- 3. A Upgrade software package from Inverter manufacturer
- 4. a firmware package

## **Upgrade Process:**

1. Install software: Open the Upgrade software just like

below,click setup.exe to install it,after clicking on next, or  $~ \overline{ } -$ 

步,Yes or 是,install procedure shown as below.

| 📙   📝 📙 🖛   stream package                                                                                                    |                                                         |                                        |                       |                                    | — 🗆             | $\times$ |
|----------------------------------------------------------------------------------------------------|---------------------------------------------------------|----------------------------------------|-----------------------|------------------------------------|-----------------|----------|
| 文件 主页 共享 查看                                                                                                    | •                                                       |                                        |                       |                                    |                 | ~ ?      |
| ← → ~ ↑ 📙 > 此电脑 > U 盘 (H:) > stream packar                                                                                                    |                                                         | ~                                      | ē                     | 搜索"                                | stream package" | <i>م</i> |
| <ul> <li>← → · ↑ ↓ 此电脑 · ∪ 盘 (H;) · stream packer</li> <li>◆ 快速访问</li> <li>● 桌面</li> <li>◆ 下载</li> <li>● 下载</li> <li>● 下载</li> <li>● 文档</li> <li>※ 使速方向</li> <li>● Hybrid Investor Flash Upgrade Guide</li> <li>● setup</li> <li>Ø stream package</li> <li>Ø stream package</li> </ul> | 修改日期<br>2019/6/7 8:00<br>2019/6/7 8:00<br>2019/6/7 8:00 | 关型<br>PDF文件<br>应用程序<br>Windows Install | <b>0</b><br>大小<br>13, | 搜索"。<br>406 KB<br>809 KB<br>715 KB | stream package" | م        |
| ☆ stream package   次迎使用 stream package 安芬   安装程序将引导您完成在您的计算机上安装。   警告:本计算机程序受著作权法和国际条约保   或其中任何部分),将受到严厉的民事及刑事   度的起诉。                                                                                                    | <b>技向导</b><br>stream package<br>stream package          | 。所需的步骤。<br>反而擅自复制或代<br>律许可的范围内         | 調査                    | 上<br>一<br>二<br>本<br>握<br>天<br>行    | ×               |          |
| Щ.                                                                                                    | 消 〈                                                     | 上—歩(B)                                 | Γ—                    | 步(N)                               | >               |          |

| 률 stream package                              | -    |         | ×        |
|-----------------------------------------------|------|---------|----------|
| 选择安装文件夹                                       |      | I       |          |
|                                               |      |         |          |
| 安装程序将把 stream package 安装到下面的文件夹中。             |      |         |          |
| 要在该文件夹中进行安装,请单击"下一步"。要安装到其他文件<br>个文件夹或单击"浏览"。 | 夹,请在 | 下面输入    | .另—      |
| 文件夹(E):                                       |      |         |          |
| C:\Frogram Files (x86)\stream package\        | 涼    | 揽(R)    |          |
|                                               | 磁盘   | ま开销(D). |          |
| 为自己还是为所有使用该计算机的人安装 stream package:            |      |         |          |
| ○任何人(E)                                       |      |         |          |
| ④ 只有我(M)                                      |      |         |          |
| 取消く上一歩                                        | ;(B) | 下—步     | N) >     |
| 🙀 stream package                              | _    |         | $\times$ |
| 安装完成                                          |      |         |          |
| 已成功安装 stream package。                         |      |         |          |
| 单击"关闭"退出。                                     |      |         |          |
|                                               |      |         |          |
|                                               |      |         |          |
|                                               |      |         |          |
|                                               |      |         |          |
|                                               |      |         |          |
| 请使用 Windows Update 检查是否有重要的 .NET Framework 更新 | 0    |         |          |
| 取消 < 上一步                                      | (B)  | 关闭。     | 5        |
|                                               |      |         |          |

Finally, an upgrade software shortcut will appear on the windows desktop, Just like the picture below left. Click it, This upgrade software will start. This software show in below right. Now, The software installation is complete.

| FlashUpdate CatTargetFile                                                                                                    | - |     | × |
|----------------------------------------------------------------------------------------------------|---|-----|---|
| マレンStart     一     一     一     売     売     売     売     しまた     こ     こ |   | dsp |   |

2. Connect USB cable: caution: All operations must be completed under power-off conditions.

Open the lid labeled with the red arrow below, Plug one end of the USB cable into this port, another end USB cable connect to your computer.

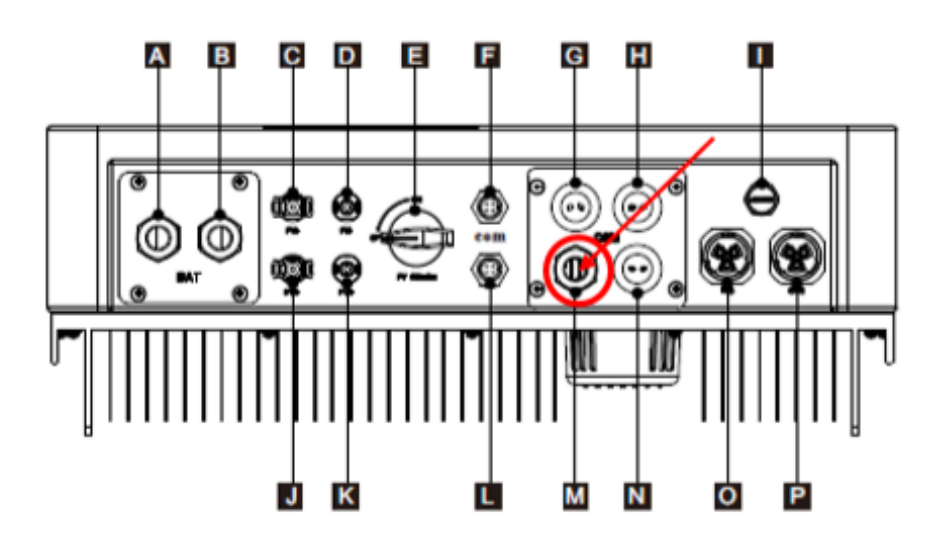

3. 开始软件升级:

先通 PV、电网、电池任意一种电源。显示屏亮起以后,打开升级软件如下页面。

3.1 如下请选择"APP"和"COM",找到对应的程序".axf",如下:

| Stream           |                                                                    |                | -         |         |     |
|------------------|--------------------------------------------------------------------|----------------|-----------|---------|-----|
| shUpdate Canarg  | etFile                                                             |                |           |         |     |
| vpp v Impor      | t                                                                  |                |           |         |     |
| OM2              |                                                                    |                |           |         |     |
| Upgra            |                                                                    |                |           |         |     |
| arm dsp          | reboot                                                             |                |           |         |     |
|                  |                                                                    |                |           |         |     |
|                  | -                                                                  |                |           |         |     |
| 3.2 请            | 选择" Import":                                                       |                |           |         |     |
| Stream           | /                                                                  | -              |           | ×       |     |
| Update CatTarget | e .                                                                |                |           |         |     |
| vo v Import      |                                                                    |                |           |         |     |
| p inport         |                                                                    |                |           |         |     |
| Upgrad           |                                                                    |                |           |         |     |
| arm dsk          | ✔• 打开                                                              |                |           |         | ×   |
|                  | ← → · ↑  ▲ 《 奠面 > product > LV · · · · · · · · · · · · · · · · · · | 搜察"LV"         |           |         | ,p  |
|                  | 组织 ▼ 新建文件夹                                                         |                |           |         | 0   |
|                  | ↓下號 ★ ^ 名称                                                         |                | 修改日期      |         | -   |
|                  | 📴 文档 💉 📴 old                                                       |                | 2020/3/   | 14 14:1 | 2 3 |
|                  | III 图片 / WIFI                                                      |                | 2020/2/   | 25 17:2 | 2 3 |
|                  | 7.6K produc 🖈 📄 hybrid_appV22.axf                                  |                | 2020/1/   | 13 19:2 | 0 4 |
|                  | SKTL 测试报告 HybridInverterSK.out                                     |                | 2020/3/   | 10 18:1 | 6 ( |
|                  | LV HybridinverterSK_V1008001D012_6K.out                            |                | 2020/1/   | 14 14-1 | 1 0 |
|                  | old                                                                |                | eace/ 31  | 14,1441 | 5   |
|                  |                                                                    |                |           |         |     |
|                  | OneDrive                                                           |                |           |         |     |
|                  | 🖵 此电脑                                                              |                |           |         |     |
|                  |                                                                    |                |           |         |     |
|                  |                                                                    |                |           |         | >   |
|                  |                                                                    | elf files(*.ar | d, *.out) |         | *   |
|                  | 参 网络 → <<br>文件名(N):<br>、                                           | elf files(*.ar | d, *.out) | Ontar   | ~   |

| 😽 Stream    |               |                                                             | _ | × |
|-------------|---------------|-------------------------------------------------------------|---|---|
| FlashUpdate | CatTargetFile |                                                             |   |   |
| App 👻       | Import        | C:\Users\Administrator\Desktop\product\LV\hybrid_appV22.axf |   |   |
| COM3 ×      | Upgrade       |                                                             |   |   |
| arm         | dsp           | reboot                                                      |   |   |
|             |               |                                                             |   |   |
|             |               |                                                             |   |   |
|             |               |                                                             |   |   |
|             |               |                                                             |   |   |
|             |               |                                                             |   |   |
|             |               |                                                             |   |   |
|             |               |                                                             |   |   |
|             |               |                                                             |   |   |
|             |               |                                                             |   |   |
|             |               |                                                             |   |   |
|             |               |                                                             |   |   |

3.3 选择后,只需点击"Upgrade"固件升级,在升级软件中有一个 滚动条移动,等待 105 左右,闪存升级完成,显示如下。

| 😽 Stream        |                           |                                |        | _ | $\times$ |
|-----------------|---------------------------|--------------------------------|--------|---|----------|
| FlashUpdate Cat | largetFile                |                                |        |   |          |
| App ~ Ir        | C:\Users\Administrator\De | esktop\product\LV\hybrid_appV2 | 22.axf |   |          |
| COM3 v U        | grade                     |                                |        |   |          |
| arm o           | reboot                    |                                |        |   |          |
|                 |                           |                                |        |   |          |
|                 |                           |                                |        |   |          |
|                 |                           |                                |        |   |          |
|                 |                           |                                |        |   |          |
|                 |                           |                                |        |   |          |
|                 |                           |                                |        |   |          |
|                 |                           |                                |        |   |          |
|                 |                           |                                |        |   |          |
|                 |                           |                                |        |   |          |
|                 |                           |                                |        |   | .:       |

| 😽 Stream                                                                                                    |                                                                                                    |                                                                                                    | _ | × |
|----------------------------------------------------------------------------------------------------|----------------------------------------------------------------------------------------------------|----------------------------------------------------------------------------------------------------|---|---|
| FlashUpdate                                                                                                    | CatTargetFile                                                                                                    |                                                                                                    |   |   |
| App 🖌                                                                                                    | Import                                                                                                    | C:\Users\Administrator\Desktop\product\LV\hybrid_appV22.axf                                                                |   |   |
| COM3 ~                                                                                                    | Upgrade                                                                                                    |                                                                                                    |   |   |
| arm                                                                                                    | dsp                                                                                                    | reboot                                                                                                    |   |   |
| There wer<br>There wer<br>file transfe<br>current iaj<br>fu status:<br>fu addr ba<br>fu current<br>fu next ad<br>is received<br>host reser<br>image ver | e 0 transfer er<br>e 0 image veri<br>r: 18586.65by<br>b target: 1<br>16<br>se: 0x0800d0(<br>address: 0x08<br>dress: 0x0803'<br>I usb msg: 0<br>fy err num: 0 | rors in this upgrade! 2020/3/14 14:19:47<br>fy fault in this upgrade! 2020/3/14 14:19:47<br>tes/s<br>00<br>0399a0<br>099d0 |   | ^ |
| current re-<br>err id: 0x0<br>err code: (<br>reserved: (                                                                                                | ceived progra<br>0000000<br>)x00000000<br>)<br>)<br>)                                                                                                    | n addr from mcu: 0                                                                                                    |   | ~ |
|                                                                                                    |                                                                                                    |                                                                                                    |   |   |

3.4 再次选择"Import"查找对应需要升级的".out"文件。

| 💑 Stream    |              |                                               | _             |                 |     |
|-------------|--------------|-----------------------------------------------|---------------|-----------------|-----|
| FlashUpdate | CatTargetFil |                                               |               |                 |     |
| Boot ~      | Impo         |                                               |               |                 |     |
| COM3 ×      | Upgrade      |                                               |               |                 |     |
| arm         | dsp          | ↓ 打开 ← → ✓ ↑  ··· ▲ 《 桌面 > product > LV ✓ 〕 搜 | 素"LV"         | :<br>مر         | ×   |
|             |              | 组织 ▼ 新建文件夹                                    |               | ==              |     |
|             |              | ↓ 下載 ★ ^ 名称 ^                                 |               | 修改日期            | -00 |
|             |              | 🗎 文档 🛛 📌 🔤 old                                |               | 2020/3/14 14:12 | 2   |
|             |              | NIFI                                          |               | 2020/2/25 17:22 | 3   |
|             |              | 7.6K produc  hybrid_appV22.axf                |               | 2020/1/13 19:20 | F   |
|             |              |                                               |               | 2020/3/10 18:16 | C   |
|             |              | LV HybridInverter5K_V100B001D012_6K.out       |               | 2020/1/17 15:02 | C   |
|             |              | old                                           |               | 2020/3/14 14:11 | C   |
|             |              | 三代                                            |               |                 |     |
|             |              | OneDrive                                      |               |                 |     |
|             |              | 🔜 此电脑                                         |               |                 |     |
|             | _            | 🥶 网络 🗸 🗸                                      |               |                 | >   |
|             |              | 文件名(N): Velf                                  | f files(*.axf | , *.out) ~      |     |
| Ŀ           |              |                                               | 打开(O)         | 取消              |     |

3.5 选择后,只需点击" Upgrade"固件升级,在升级软件中有一个滚动条移动,等待 105 左右,闪存升级完成,显示如下。

| 🐺 Stream                                                                                                    |                                                                                                    |                                                                                                    |    |          |
|----------------------------------------------------------------------------------------------------|----------------------------------------------------------------------------------------------------|----------------------------------------------------------------------------------------------------|----|----------|
|                                                                                                    |                                                                                                    |                                                                                                    | _  | $\times$ |
| FlashUpdate                                                                                                    | CatTargetFile                                                                                                    |                                                                                                    |    |          |
| Boot 👻                                                                                                    | Import                                                                                                    | $\label{eq:c:Users} C: \label{eq:c:Users} C: \label{eq:c:Users} C$ |    |          |
| COM3 v                                                                                                    | Upgrade                                                                                                    |                                                                                                    |    |          |
|                                                                                                    | 1.4                                                                                                    |                                                                                                    |    |          |
| arm                                                                                                    | dsp                                                                                                    | reboot                                                                                                    |    |          |
|                                                                                                    |                                                                                                    |                                                                                                    |    |          |
|                                                                                                    |                                                                                                    |                                                                                                    |    |          |
|                                                                                                    |                                                                                                    |                                                                                                    |    |          |
|                                                                                                    |                                                                                                    |                                                                                                    |    |          |
|                                                                                                    |                                                                                                    |                                                                                                    |    |          |
|                                                                                                    |                                                                                                    |                                                                                                    |    |          |
|                                                                                                    |                                                                                                    |                                                                                                    |    |          |
|                                                                                                    |                                                                                                    |                                                                                                    |    |          |
|                                                                                                    |                                                                                                    |                                                                                                    |    |          |
|                                                                                                    |                                                                                                    |                                                                                                    |    |          |
|                                                                                                    |                                                                                                    |                                                                                                    |    |          |
|                                                                                                    |                                                                                                    |                                                                                                    |    |          |
| 😽 Stream                                                                                                    |                                                                                                    |                                                                                                    | _  | $\times$ |
| FlashUpdate                                                                                                    | CatTargetFile                                                                                                    | e                                                                                                    |    |          |
| Boot ~                                                                                                    | Import                                                                                                    | $C: \label{eq:c:Users} Administrator \label{eq:c:Users} C: \label{eq:c:Users} Administrator \label{eq:c:Users} C: \label{eq:c:Users} Administrator \label{eq:c:Users} C: \label{eq:c:Users} C: \label$ | ut |          |
| COM3 v                                                                                                    | Start                                                                                                    |                                                                                                    |    |          |
|                                                                                                    |                                                                                                    |                                                                                                    |    | 100 C    |
|                                                                                                    | 1.                                                                                                    |                                                                                                    |    |          |
| агт                                                                                                    | dsp                                                                                                    | reboot                                                                                                    |    |          |
| There we                                                                                                    | dsp<br>ere 0 transfer er<br>ere 0 image ver                                                                                                    | reboot<br>rors in this upgrade! 2020/3/14 14:23:58<br>ify fault in this upgrade! 2020/3/14 14:23:58                                                                                                    |    | ^        |
| There we<br>There we<br>file trans                                                                                                    | dsp<br>ere 0 transfer er<br>ere 0 image ver<br>fer: 6760.47byt                                                                                                    | reboot<br>rors in this upgrade! 2020/3/14 14:23:58<br>ify fault in this upgrade! 2020/3/14 14:23:58<br>es/s                                                                                                    |    | ~        |
| There we<br>There we<br>file trans<br>flash upo<br>flash upo                                                                                                    | dsp<br>ere 0 transfer ei<br>ere 0 image ver<br>fer: 6760.47byt<br>date status: 3<br>date base addr:                                                                                                    | reboot<br>rrors in this upgrade! 2020/3/14 14:23:58<br>ify fault in this upgrade! 2020/3/14 14:23:58<br>es/s                                                                                                    |    | ^        |
| There we<br>There we<br>file trans<br>flash upo<br>flash upo<br>next pro<br>received                                                                                                    | dsp<br>ere 0 transfer er<br>fer: 6760.47byt<br>date status: 3<br>date base addr:<br>gram address: 0<br>program address                                                                                                    | reboot<br>rors in this upgrade! 2020/3/14 14:23:58<br>ify fault in this upgrade! 2020/3/14 14:23:58<br>es/s<br>0x00080000<br>0x0008eee0<br>0x0008eee8                                                                                                    |    | ^        |
| There we<br>There we<br>file trans<br>flash upo<br>flash upo<br>next proo<br>received<br>current p<br>post resp                                                                                           | dsp<br>ere 0 transfer er<br>ere 0 image ver<br>fer: 6760.47byt<br>date status: 3<br>date base addr:<br>gram address: (<br>program address)<br>program addr: 0<br>poogram addr: 0                                                                                                    | reboot<br>rors in this upgrade! 2020/3/14 14:23:58<br>ify fault in this upgrade! 2020/3/14 14:23:58<br>es/s<br>0x00080000<br>0x0008eec0<br>0x0008eec8<br>1x0008eec8<br>addr: 0x0008eec8                                                                                                    |    | ^        |
| There we<br>There we<br>file trans<br>flash upo<br>flash upo<br>next pro-<br>received<br>current p<br>post resp<br>err id: 0x<br>err code:                                                                | dsp<br>ere 0 transfer er<br>ere 0 image ver<br>fer: 6760.47byt<br>date status: 3<br>date base addr:<br>gram address: 1<br>program address:<br>orogram addr: 0<br>oonse program<br>00000000<br>0 xx00000000                                                                                                    | reboot<br>rors in this upgrade! 2020/3/14 14:23:58<br>ify fault in this upgrade! 2020/3/14 14:23:58<br>es/s<br>0x00080000<br>0x0008eec0<br>0x0008eec8<br>0x0008eec8<br>addr: 0x0008eec8                                                                                                    |    | ^        |
| There we<br>There we<br>file trans<br>flash upo<br>flash upo<br>received<br>current p<br>post resp<br>err id: 0x<br>err code:<br>msg rese<br>crc err cr                                                   | dsp<br>ere 0 transfer ei<br>ere 0 image ver<br>fer: 6760.47byt<br>date status: 3<br>date base addr:<br>gram address:<br>program addr:<br>orogram addr:<br>orogram addr:<br>00000000<br>0.0x0000000<br>0.0x0000000<br>e. 0x0000000<br>end cnt: 0<br>nt: 0                                                                                                    | reboot<br>rors in this upgrade! 2020/3/14 14:23:58<br>ify fault in this upgrade! 2020/3/14 14:23:58<br>es/s<br>0x00080000<br>0x0008eee0<br>0x0008eec8<br>0x0008eec8<br>addr: 0x0008eec8                                                                                                    |    | ^        |
| There we<br>There we<br>file trans<br>flash upo<br>flash upo<br>next pro-<br>received<br>current p<br>post resp<br>err id: 0x<br>err code:<br>msg rese<br>crc err cr<br>verify im<br>received             | dsp<br>ere 0 transfer ere<br>re 0 image ver<br>fer: 6760.47byt<br>date status: 3<br>date base addr:<br>program address:<br>program address:<br>program address<br>program address<br>program<br>program address<br>program<br>program<br>progra                                                                                                    | reboot<br>rors in this upgrade! 2020/3/14 14:23:58<br>ify fault in this upgrade! 2020/3/14 14:23:58<br>es/s<br>0x00080000<br>0x0008eec0<br>0x0008eec8<br>0x0008eec8<br>addr: 0x0008eec8                                                                                                    |    | ^        |
| There we<br>There we<br>file trans<br>flash upo<br>flash upo<br>next proo<br>received<br>current p<br>post resp<br>err id: 0x<br>err code:<br>msg rese<br>crc err cr<br>verify im<br>received<br>response | dsp<br>ere 0 transfer er<br>ere 0 image ver<br>fer: 6760.47byt<br>date status: 3<br>date base addr::<br>gram address:<br>program addr: 0<br>conse program<br>0000000<br>0 x00000000<br>0 x00000000<br>i 0 x0000000<br>i 0 x00000000<br>i 0 x00000000<br>i 0 x0000000<br>i 0 x00000000<br>i 0 x00000000<br>i 0 x00000000<br>i 0 x0000000<br>i 0 x0000000<br>i 0 x0000000<br>i 0 x0000000<br>i 0 x00000000<br>i 0 x00000000<br>i 0 x00000000<br>i 0 x0000000000                                                                                                    | reboot<br>rors in this upgrade! 2020/3/14 14:23:58<br>ify fault in this upgrade! 2020/3/14 14:23:58<br>es/s<br>0x0008000<br>0x0008eee0<br>0x0008eec8<br>0x0008eec8<br>addr: 0x0008eec8                                                                                                    |    | ~        |
| There we<br>There we<br>file trans<br>flash upo<br>flash upo<br>next proy<br>received<br>current p<br>post resp<br>err id: 0x<br>err code:<br>msg rese<br>crc err cr<br>verify im<br>received<br>response | dsp<br>ere 0 transfer er<br>ere 0 image ver<br>fer: 6760.47byt<br>date status: 3<br>date base addr: 0<br>program address:<br>program address:<br>program address<br>program addre<br>program addre<br>program<br>addre<br>program addre<br>program<br>addre<br>program<br>addre<br>progr | reboot<br>rors in this upgrade! 2020/3/14 14:23:58<br>ify fault in this upgrade! 2020/3/14 14:23:58<br>es/s<br>0x00080000<br>0x0008eec0<br>0x0008eec8<br>0x0008eec8<br>addr: 0x0008eec8                                                                                                    |    | ~        |

3.6 返回主页面查询显示的软件版本,看是否升级成功。

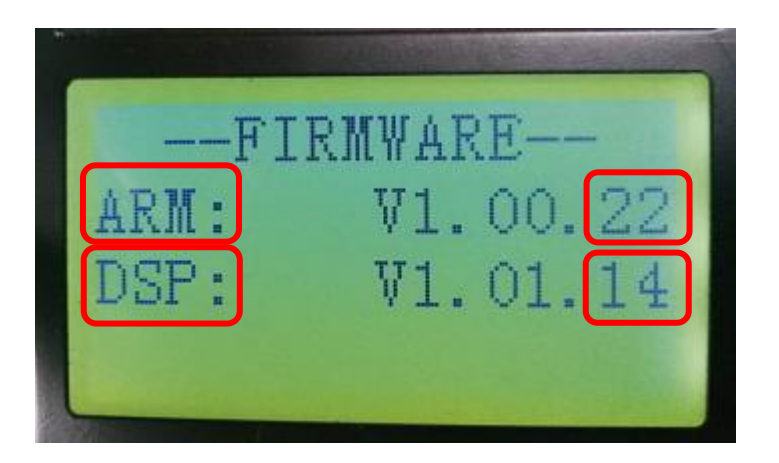